In "Graphical view" the nodes and folders are displayed as graphical objects which you can drag around within the window by using the mouse. You can move objects to a lower level in the folder structure by dropping them on a folder icon. Dependencies between nodes are represented by directed edges. An edge between, say "Node A" and "Node B" is created by dragging "Node A" onto "Node B".

When you build DynRisk models, you will most of the time use the "Graphical view". This is the only view where you can create edges between the nodes.

"Graphical view" is also the only view where you can create comments and include pictures.